## Platforma wykładów zdalnych cyklu: "Przyjazna Nauka" Informacja dla uczestników i słuchaczy.

Dla udziału w wykładzie stosowana jest platforma: "Sala Konferencyjna SITPChem"

W celu uczestnictwa należy połączyć się poprzez: <u>https://vms.enot.pl/b/sit-qgj-smj</u> oraz podać kod dostępu: 848190 a następnie wpisać imię i nazwisko

1.kliknąć link: https://vms.enot.pl/b/sit-ggj-smj podać kod dostępu: 848190 i imię i nazwisko

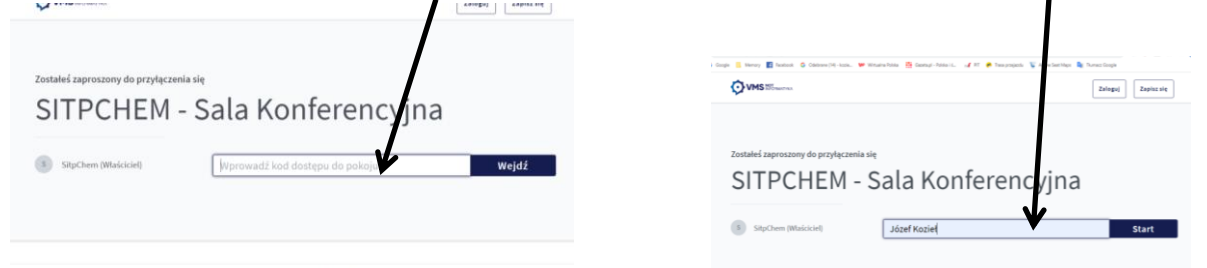

2.Zaznaczyć: "używam mikrofonu" względnie: "słucham" (jeżeli nie zabiera się głosu)

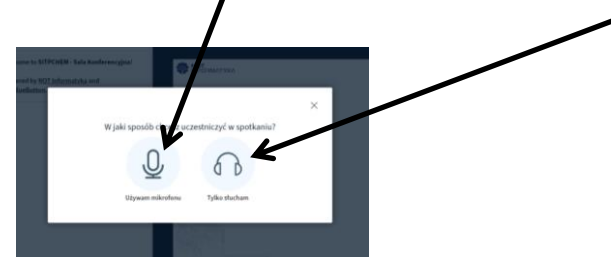

3. Ikony u dołu ekranu: "mikrofon, słuchawki, kamera"- nie przekreślone (odkliknąć)

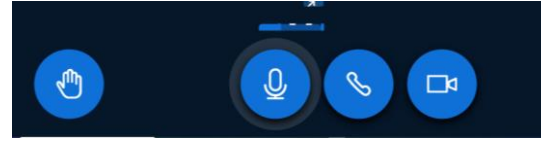

4. Pojawi się ustawienie kamery "Integrated Webcam" – Kliknąć: "rozpocznij udostępnianie"

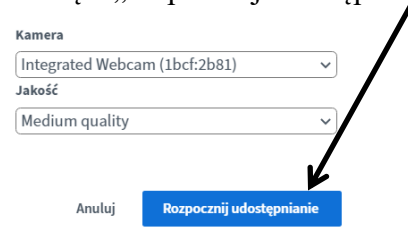

Uwaga: w trakcie słuchania wykładu słuchacze powinni <u>wyłączyć</u> mikrofon oraz kamerę dla unikania "pogłosu" i zakłóceń w przekazie.

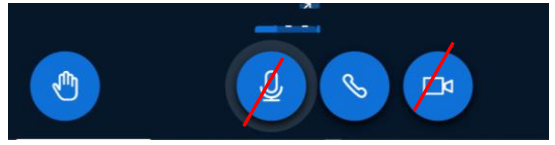

Mikrofon (i opcjonalnie także kamerę) należy <u>włączyć</u> w trakcie dyskusji i zadawania pytań.